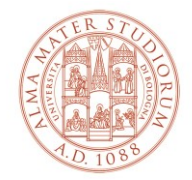

#### AREA SISTEMI E SERVIZI INFORMATICI

# Istruzioni per l'accettazione del nuovo certificato ALMAWIFI su sistemi Mac OS X e IOS (aggiornato al 05/09/2023)

### *La versione aggiornata del documento è sempre quella pubblicata on line all'indirizzo* <u>http://www.unibo.it/almawifi</u>

In seguito all'aggiornamento del certificato utilizzato per identificare in modo sicuro la rete wireless ALMAWIFI, i sistemi Mac OSX e IOS potrebbero richiedere la conferma dell'accettazione del nuovo certificato.

Di seguito un esempio di cosa si potrebbe presentare collegandosi ad ALMAWIFI con sistemi IOS o Mac OSX.

## Sistemi IOS

Se durante la connessione ad AlmaWifi si presenta questo messaggio:

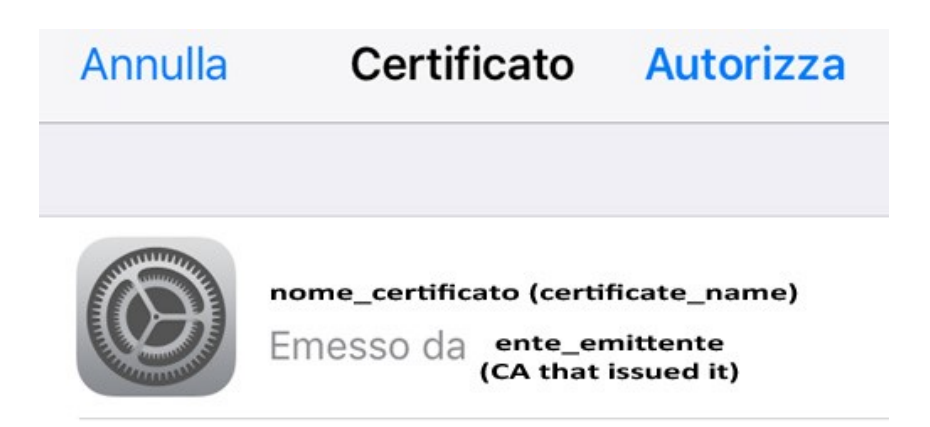

Verificare che

- il nome del certificato sia: wifi.unibo.it
- il certificato sia emesso da GEANT OV RSA CA4
- il certificato sia Valido

quindi premere su Autorizza.

## Sistemi Mac OS X

Se durante la connessione ad AlmaWifi si presenta questo messaggio

Rete Wireless - Accettazione del nuovo certificato ALMAWIFI su Mac OS X e IOS

Area Sistemi e Servizi Informatici – CeSIA - Viale Filopanti, 3 - 40126 Bologna Tel. +39 051 2080300 - Fax +39 051 2086107 - www.cesia.unibo.it - assistenza.cesia@unibo.it

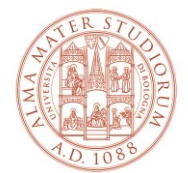

#### AREA SISTEMI E SERVIZI INFORMATICI

| 000 | Verifica il Certificato Effettuo autenticazione al network "ALMAWIFI" Prima di effettuare l'autenticazione al server "almawifi.unibo.it", dovresti esaminare il certificato del server per assicurarti che sia adatto a questo network. |                  |
|-----|----------------------------------------------------------------------------------------------------|------------------|
|     |                                                                                                    |                  |
|     | Per visualizzare il certificato, fai clic su Mostra certificato.                                                                                                    |                  |
| ?   | Mostra certificato                                                                                                    | Annulla Continua |

fare su **Continua** per accettare il certificato per questa singola connessione.

Per accettare permanentemente il certificato, evitando di selezionarlo ad ogni connessione, aggiungere il flag a **Fidati sempre di questi certificati**: wifi.unibo.it

|                   | Verify Certificate                                                                                                    |  |
|-------------------|----------------------------------------------------------------------------------------------------|--|
| $\bigcirc$        | Effettuo autenticazione al network "ALMAWIFI"                                                                                                    |  |
| Î                 | Prima di effettuare l'autenticazione al server xxx-xxx.unibo.it, dovresti<br>esaminare il certificato del server per assicurarti che sia adatto a questo<br>network. |  |
|                   | Per visualizzare il certificato, fai clic su Mostra certificato.                                                                                                    |  |
| ¥<br>✓ Fidati ser | npre di "nome_certificato_almawifi"                                                                                                    |  |
| 4 📴 f             | ome_ente_certificante "" " nome_certificato_almawifi"                                                                                                    |  |
|                   | 0                                                                                                    |  |
| Port of           | "nome_certificato_almawifi"                                                                                                    |  |
| Aundard           | Issued by: nome_ente_certificante                                                                                                    |  |
|                   | Expires: Tuesday ×× February 20×× at 13 h 00 min 00 s Central European<br>Standard Time                                                                              |  |
|                   | 🖉 Il certificato è valido                                                                                                    |  |
| ► Autoria         | zza                                                                                                    |  |
|                   |                                                                                                    |  |
| Dettag            |                                                                                                    |  |

I parametri in rosso sono i seguenti:

nome\_certificato\_almawifi = wifi.unibo.it nome\_CA\_root = USERTrust RSA Certification Autority nome\_ente\_certificante = GEANT OV RSA CA4